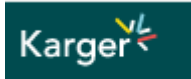

# Books

With our book series and book titles, our program covers all disciplines of hi

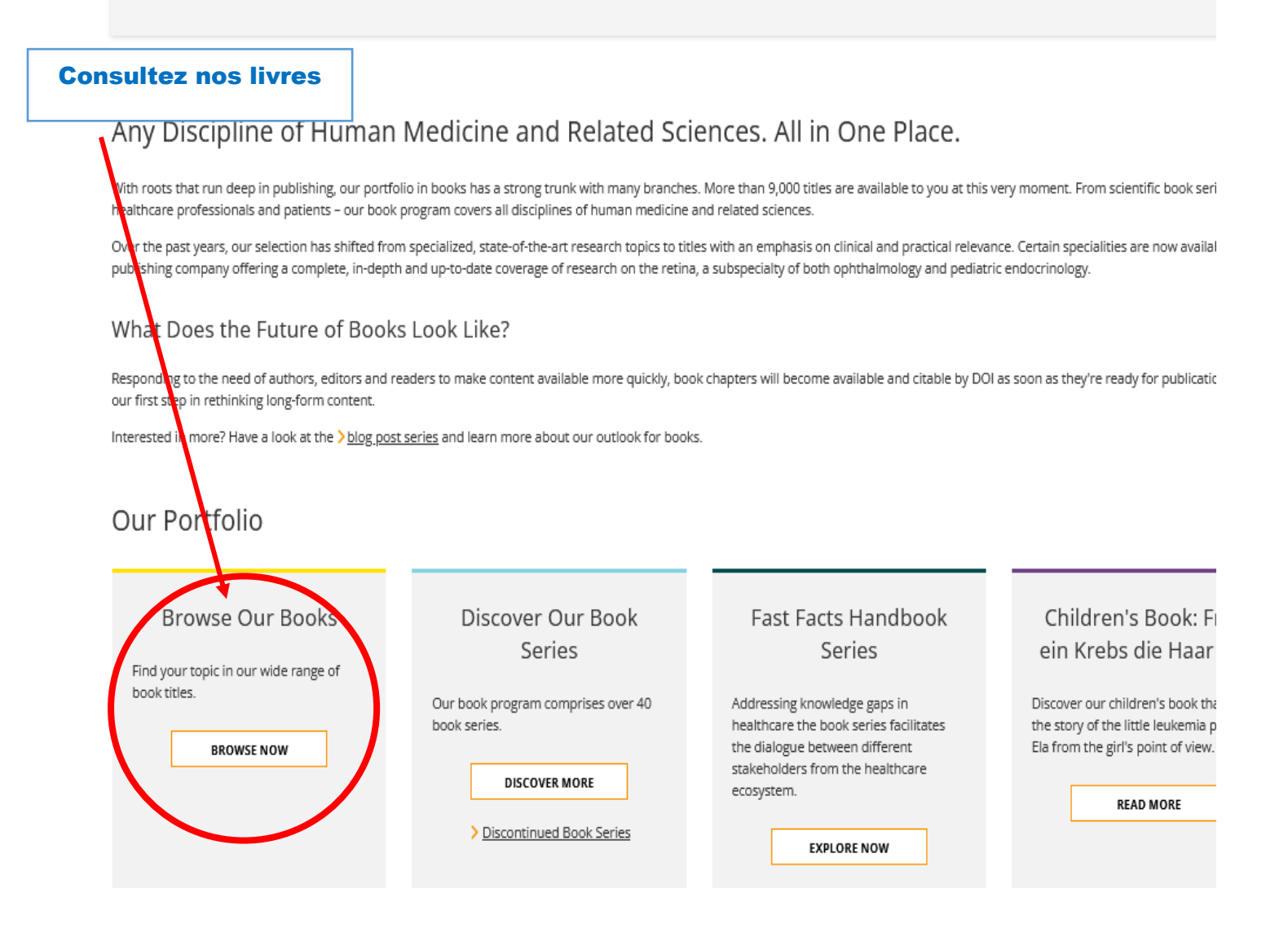

# Karger

### Update Search

Filter All ~

ADD TERM

UPDATE

### Format

Books (5961)

### Subjects

- Immunology (981)
- Biochemistry (953)

### Descendez

- Molecular Biology (783)
- Oncology (721)
- 🗌 Metabolism (690)
- Pharmacology (669)
- Cell Biology (667)
- Psychiatry (657)
   Psychology (607)
- I sychology (or

Show more

### **Book Series**

- Contributions to Nephrology (200)
- Key Issues in Mental Health (181)
- World Review of Nutrition and Dietetics (123)
- Chemical Immunology and Allergy (102)
- Bibliotheca Paediatrica (85)
- Bibliotheca Ophthalmologica (83)
- Theilheimer's Synthetic Methods of Organic Chemistry (82)
- Current Studies in Hematology and Blood Transfusion (70)
- Advances in Oto-Rhino-Laryngology (69)
- Forum of Nutrition (63)
- Medicine and Sport Science (62)
- Developments in Ophthalmology

### Save search

1-20 of 5961

Books ×

BOOK

Forefoot Disorders: Basic Considerations and Treatment Stra

Published: 30 September 2024 10.1159/isbn.978-3-318-07284-6 EISBN: 978-3-318-07284-6

### воок

×

 <u>The Changing Landscape of Pediatric Nutrition: Latest Trend</u> <u>Workshop, February 2023</u>
 Series: Nestlé Nutrition Institute Workshop Series
 Volume: 99

5921 e-books

Published: 31 December 2023 10.1159/isbn.978-3-318-07336-2 EISBN: 978-3-318-07336-2

### воок

<u>Global Trends in Nutrition and Health Through the Life Cour</u>;
 Series: Nestlé Nutrition Institute Workshop Series
 Volume: 98
 Published: 31 December 2023
 10.1159/isbn.978-3-318-07263-1
 EISBN: 978-3-318-07263-1

#### воок

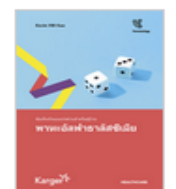

> Fast Facts for Patients: Alpha thalassemia

Published: 30 September 2023 10.1159/isbn.978-3-318-07344-7 EISBN: 978-3-318-07344-7

PDF

#### воок

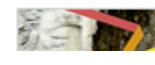

> Missbrauchtes Vertrauen: Sexuelle Grenzy

# Karger

Choisissez « Open Access » and « free » puis Apply

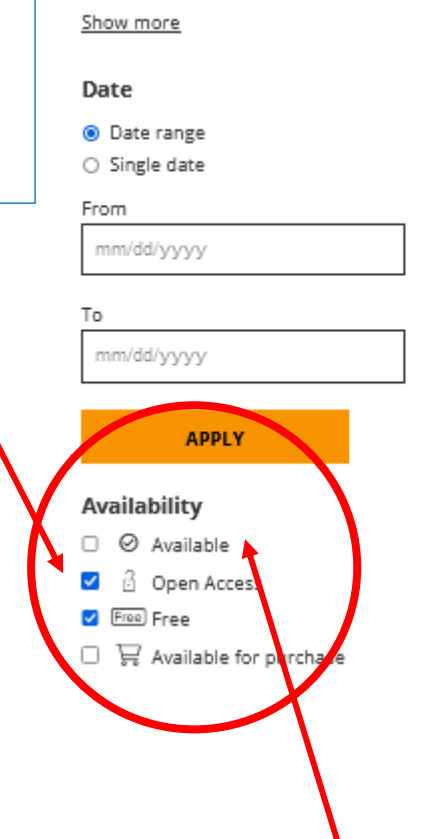

FF Respiratory Box Set (1)

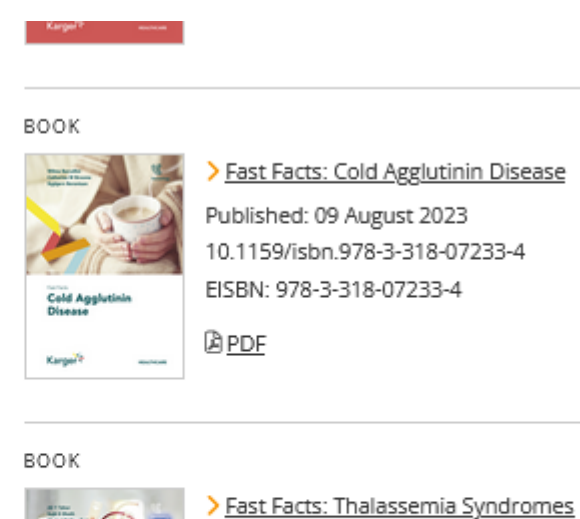

<u>PDF</u> ک

Karger

Published: 27 July 2023 10.1159/isbn.978-3-318-07206-8 EISBN: 978-3-318-07206-8

Vous pouvez aussi choisir les e-books de la section « Available » (216 au total). Ceux-ci sont consultables et téléchargeables par chapitres uniquement

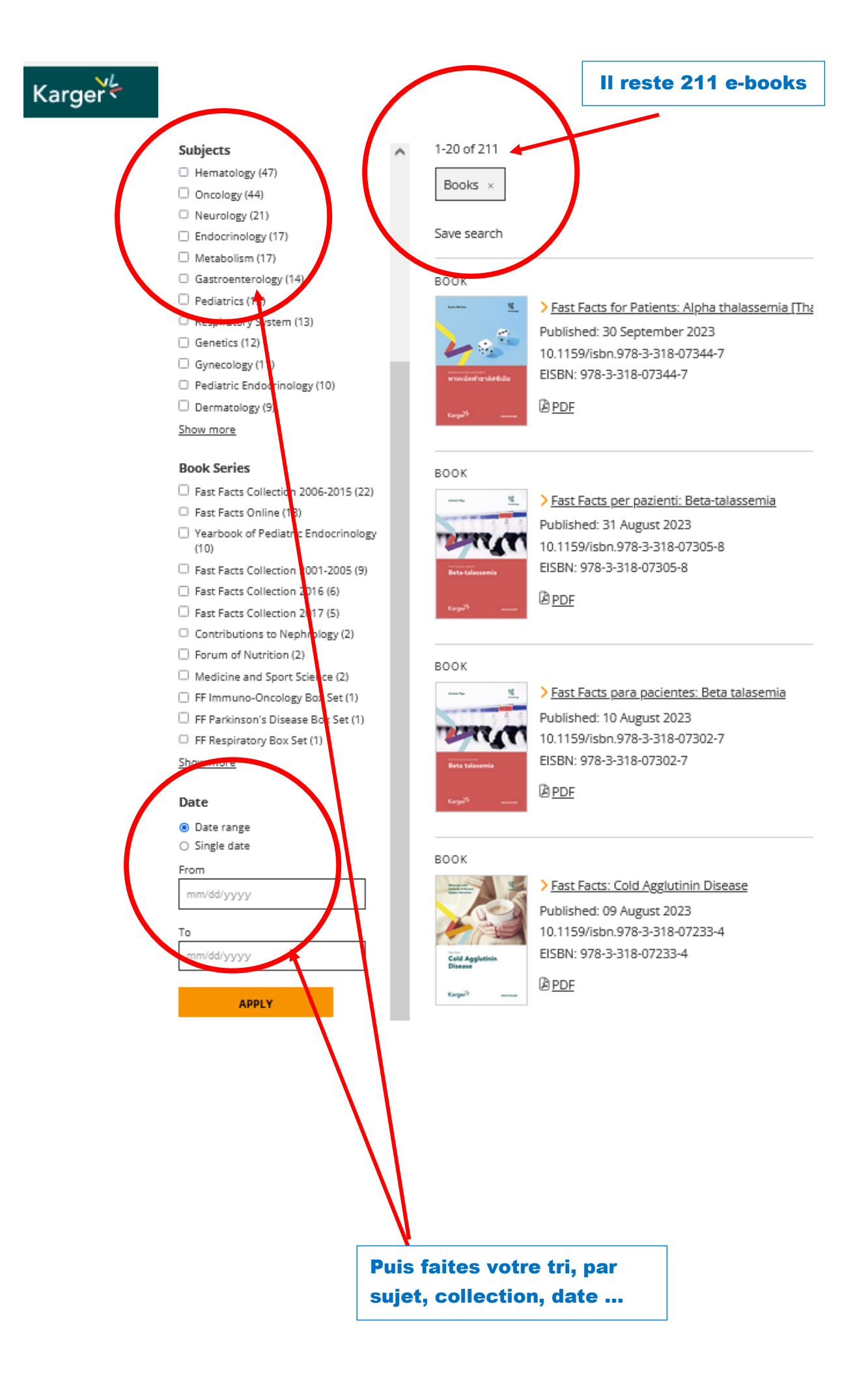